#### RWD AND TIRE GRANTS REPORTING AND INVOICING

Recovered Materials and Abatement Program Solid Waste Trust Fund Grant Program

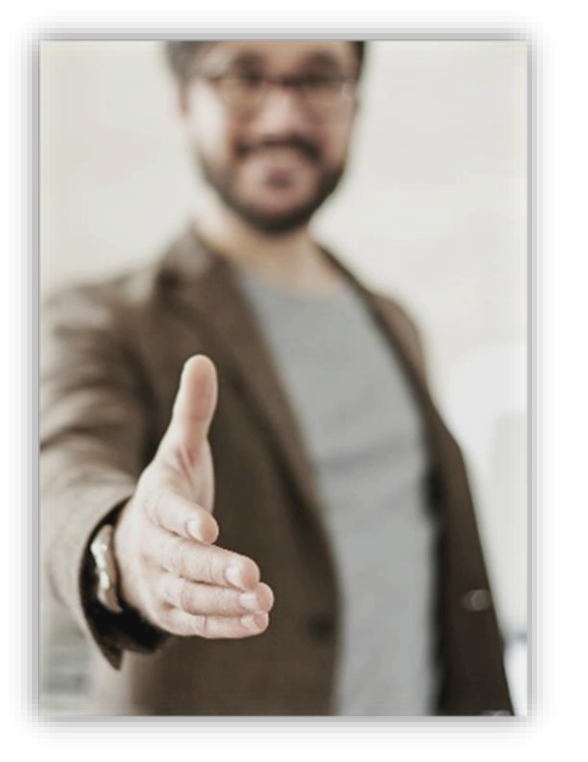

#### Welcome to the Meeting

- Please keep your video off so that it does not interfere with the recording
- Presentation and resources available at: <u>https://epd.georgia.gov/about-us/land-</u> <u>protection-branch/recovered-materials-and-</u> <u>abatement/recovered-materials/solid-waste-0</u>

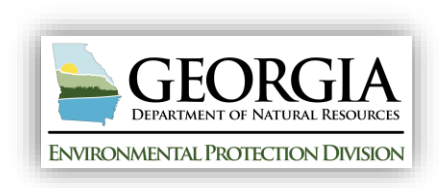

#### Solid Waste Trust Fund Grant Program Team

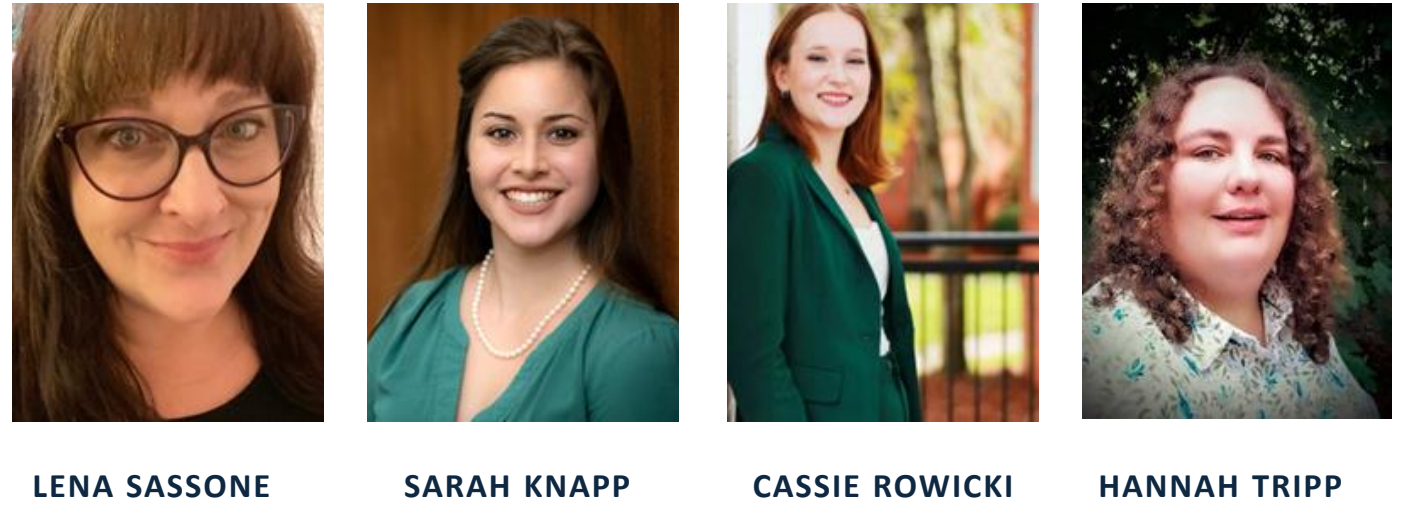

LENA SASSONE RMA PROGRAM MANAGER SARAH KNAPP RMU MANAGER ECS II

HANNAH TRIPP ECS II

#### SWTF.Grant@dnr.ga.gov

https://epd.georgia.gov/solid-waste-trust-fund-grant-program

# Agenda

### Reporting

### Invoicing

Question and Answer Session

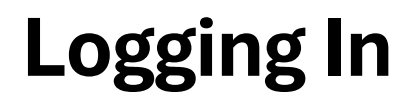

| Environ                                                                                                    | imental Protection Division                                                                                                    |                     |
|----------------------------------------------------------------------------------------------------|----------------------------------------------------------------------------------------------------|---------------------|
| Tire Products Grant                                                                                                    | Sign In                                                                                                    |                     |
| Portal                                                                                                    | Email                                                                                                    |                     |
| First time here?                                                                                                    | Password                                                                                                    |                     |
| Click "Sign Up" to create a new login.                                                                                                    |                                                                                                    |                     |
| Returning User?<br>If you created a profile under the Recycling and Waste<br>Diversion Srant or STAR Srant portals, you will use<br>that same email and password to spiro. In.                                                                                                    | Need an Account?                                                                                                    |                     |
| Sign in to pick up where you left off.<br>Forgot your password?<br>Click "Forgot your Password?" A recovery email will                                                                                                    | Sign Up                                                                                                    |                     |
|                                                                                                    | wizehive                                                                                                    |                     |
| Next, click the box below to create your profile. Take a momer<br>If you need to update your profile in the future, click "Edit".                                                                                                    | wizehive                                                                                                    |                     |
| Next, click the box below to create your profile. Take a momer<br>If you need to update your profile in the future, click "Edit".<br>Profile                                                                                                    | wizehive nt to tell us about yourself before starting your submission. Complete                                                                                                    | [                   |
| Next, click the box below to create your profile. Take a momer<br>If you need to update your profile in the future, click "Edit".<br>Profile<br>Now that you have created your profile, you can begin the sut<br>At any point in the process, you can return to the homepage to<br>• Status bar is blue, there is an action required. Click on tt<br>• Status bar is gray, no action is needed at this time. For of<br>For more information about the SWTF Grant Program and Zer<br>DNR   Test | wizehive  In to tell us about yourself before starting your submission.  Complete  pomission process for the FY25 Tire Products Grant application. Click the submission o view the status of your submission and actions required. In card to complete. In uestions, please reach out at swtf.grant@dnr.ga.gov. Ingine please go to EPD's Website. | n card below to get |

- Navigate to the individual grant login screen
- Current awardees will begin by clicking the "Forgot your password?" button
- Users will then follow the steps entering the email of the main point of contact that was listed on your application
- Once users have successfully reset your password and logged in, users will be taken to the grant homepage
- To access all of the reporting and invoicing forms, users will click on the "Active Grant Reporting" card.

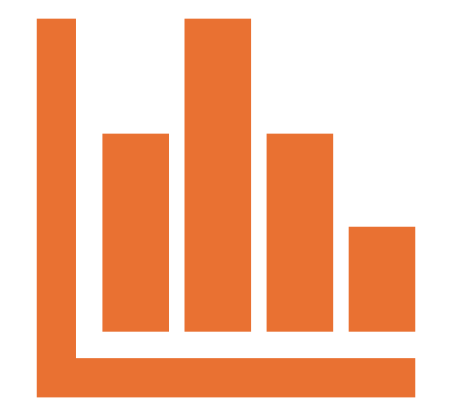

| Quarterly Reports<br>Please click Open to access reports. You can filter the list to view reports with<br>"Action Required" or "Past Due" |                 | Open |
|----------------------------------------------------------------------------------------------------|-----------------|------|
| Active Grant Reporting                                                                                                    |                 |      |
| Final Report<br>Submit your final report when the project is complete                                                                     | Action Required | Open |
| Reimbursement Requests                                                                                                    | Action Required | Open |

After logging into the grant portal and accessing your project, you will see three new sections at the top of the page.

- Quarterly Reports
- Final Report
- Reimbursement Requests

| Quarterly Reports<br>Please click Open to access reports. You can filter the list to view reports with<br>"Action Required" or "Past Due" |                 | Open |
|----------------------------------------------------------------------------------------------------|-----------------|------|
| Active Grant Reporting                                                                                                    |                 |      |
| Final Report<br>Submit your final report when the project is complete                                                                     | Action Required | Open |
| Reimbursement Requests                                                                                                    | Action Required | Open |

The Quarterly Reports are located at the top of the page.

Users will hit the "Open" button to access the quarterly reports.

|                                              | Close                                                                                                    |
|----------------------------------------------|----------------------------------------------------------------------------------------------------|
|                                              | View: All ~                                                                                                    |
| Due Date: September 30, Action Required 2024 | Open                                                                                                    |
| Start Date: October 1, 2024                  | Open                                                                                                    |
| Start Date: January 1, 2025                  | Open                                                                                                    |
| Start Date: April 1, 2025                    | Open                                                                                                    |
|                                              | Due Date: September 30,       Action Required         2024       Start Date: October 1, 2024         Start Date: January 1, 2025       Start Date: April 1, 2025 |

If users open the Quarterly Reports section, they will be able to access all of the quarterly reports.

Note that only one report is open at a time.

| 50.00                                                                                                    |  |
|----------------------------------------------------------------------------------------------------|--|
| Percent of project completed                                                                                                    |  |
| Project Activities Completed this Quarter                                                                                               |  |
| Describe the project activities completed this quarter<br>For example, "tore up existing surfacing" or "poured new rubber asphalt mix". |  |
| Completed Item 1 *                                                                                                    |  |
| Installed concrete base                                                                                                    |  |
| Completed Item 2                                                                                                    |  |
| Completed Item 3                                                                                                    |  |
| Completed Item 4                                                                                                    |  |
| Completed Item 5                                                                                                    |  |

The first section of the quarterly report includes:

- Project Completion Percentage
- Project Activities Completed this Quarter

| December 14 and 4                    |                      |                                         |   |                     |   |
|--------------------------------------|----------------------|-----------------------------------------|---|---------------------|---|
| h Progress Item 1                    |                      |                                         |   |                     |   |
| Installing poured-in place surfacing |                      |                                         |   |                     |   |
| n Progress Item 2                    |                      |                                         |   |                     |   |
|                                      |                      |                                         |   |                     |   |
| n Progress Item 3                    |                      |                                         |   |                     |   |
|                                      |                      |                                         |   |                     |   |
| n Progress Item 4                    |                      |                                         |   |                     |   |
|                                      |                      |                                         |   |                     |   |
| n Progress Item 5                    |                      |                                         |   |                     |   |
|                                      |                      |                                         |   |                     |   |
|                                      |                      |                                         |   |                     |   |
|                                      | <b>)</b>             |                                         |   |                     |   |
| iciude pictures, reports, etc, alor  | ig with this quarter | iy report depicting project activities. |   |                     |   |
| Supporting Upload 1                  |                      | Supporting Upload 2                     |   | Supporting Upload 3 |   |
| + Select a file                      | 0                    | + Select a file                         | 0 | + Select a file     | Θ |
|                                      |                      |                                         |   |                     |   |

The second part of the quarterly report includes:

- Project Activities In Progress
- Supporting Documents

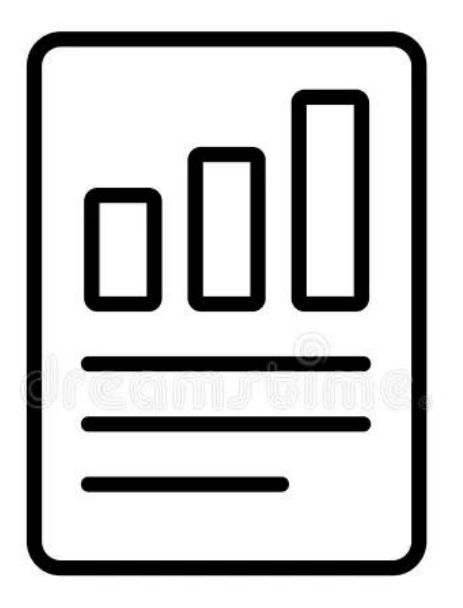

#### quarterly report

#### Things to Keep in Mind

- Reported activities should match activities listed in your project timeline
- Give detailed information about activities completed and in progress
- Tip: when evaluating project completion and activities, review your application to ensure proper reporting

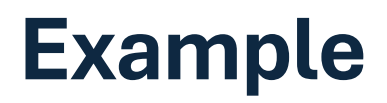

#### Timeline Example

| Activity Line<br>Item                   | Timeline      |
|-----------------------------------------|---------------|
| Begin Baler<br>Procurement              | October 2023  |
| Purchase Baler                          | November 2023 |
| Baler<br>installation and<br>electrical | January 2024  |
| Begin baler<br>operations               | February 2024 |

#### Reporting Example

| Project Completion Percentage *                                                                                                    |          |
|----------------------------------------------------------------------------------------------------|----------|
|                                                                                                    |          |
| 40.00                                                                                                    |          |
| Percent of project completed                                                                                                    |          |
| Project Activities Completed this Quarter                                                                                               |          |
| Describe the project activities completed this quarter<br>For example, "tore up existing surfacing" or "poured new rubber asphalt mix". |          |
| Completed Item 1 *                                                                                                    |          |
| Baler Procurement Completed                                                                                                    |          |
| Completed Item 2                                                                                                    |          |
| Baler was purchased on October 20, 2024.                                                                                                |          |
| Project Activities In Progress                                                                                                    |          |
| Describe the project activities in progress this quarterFor example, "Continue materials                                                | testing" |
| In Progress Item 1                                                                                                    |          |
| Baler installment is currently 50% complete.                                                                                            |          |

#### **Quarterly Reports – Supporting Documents**

#### We want to see some pictures!

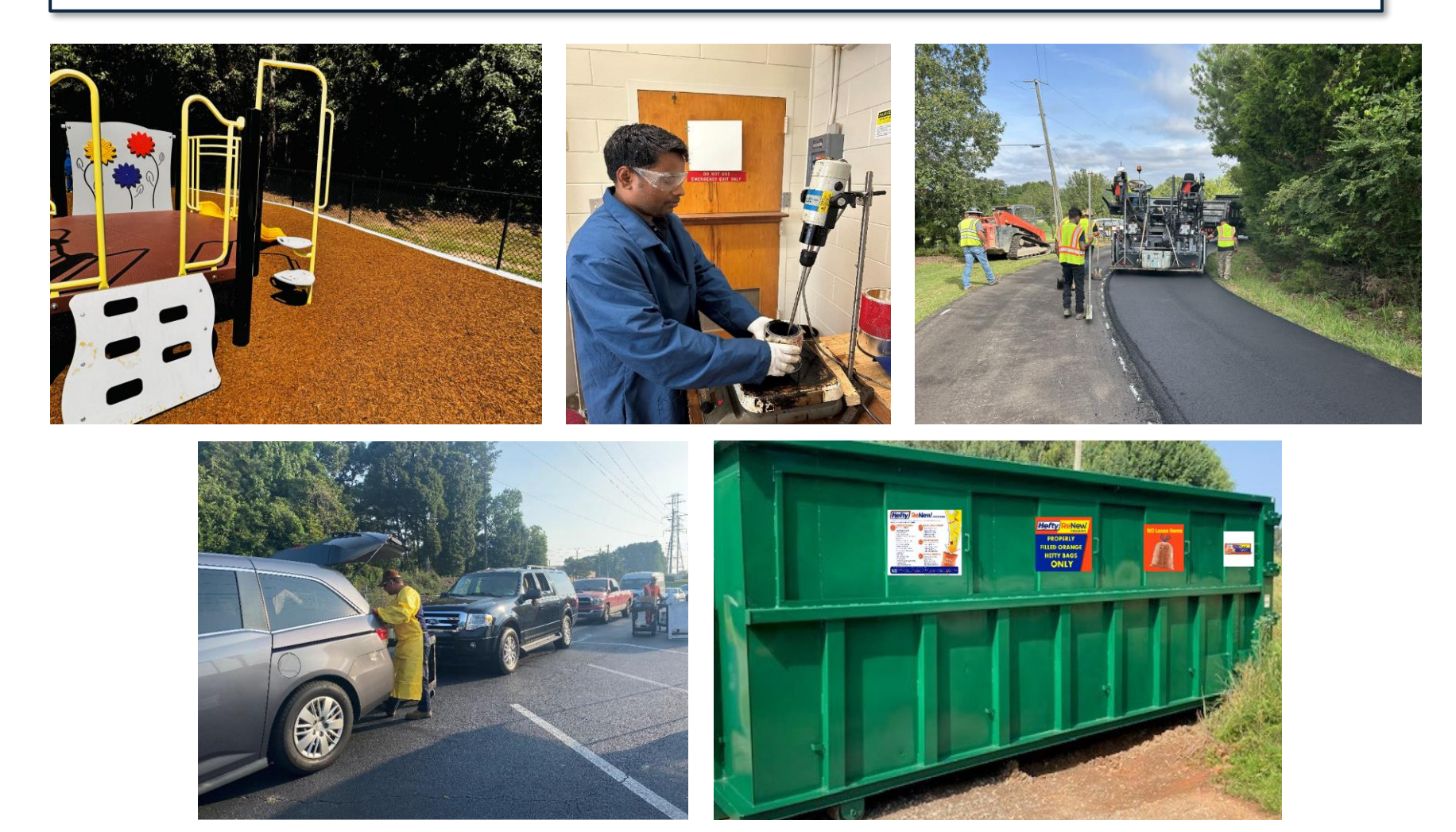

| Quarterly Reports |                             | Close     |
|-------------------|-----------------------------|-----------|
|                   |                             | View: All |
| Quarterly Report  | Completed                   | View      |
| Quarterly Report  | Start Date: October 1, 2024 | Open      |
| Quarterly Report  | Start Date: January 1, 2025 | Open      |

After users have filled out all required sections and hit the "Mark Complete" button, they will have submitted the quarterly report.

Please note that you will not be able to edit the report after submitting.

#### **Reporting Schedule**

2024 Quarterly Report Due Dates:

March 31, 2024

June 30, 2024

**September 30, 2024** 

December 31, 2024

2025 Quarterly Report Due Dates:

March 31, 2025

June 30, 2025

**September 30, 2025** 

December 31, 2025

Recipients are required to submit Quarterly Reports to EPD throughout the duration of the project to document progress.

A Final Report must be submitted within 90 days at the end of the project.

Grant Staff will issue reminders for when Quarterly Reports are due.

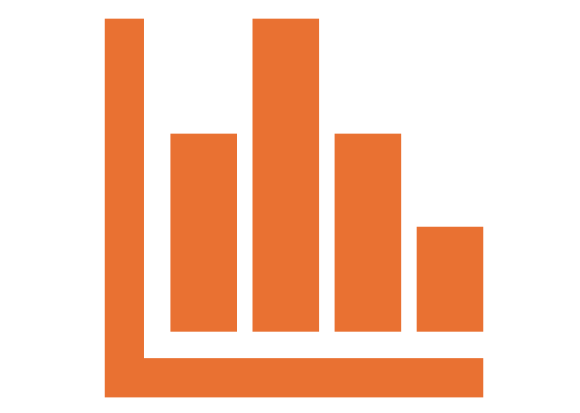

| Quarterly Reports<br>Please click Open to access reports. You can filter the list to view reports with<br>"Action Required" or "Past Due" |                 | Open |
|----------------------------------------------------------------------------------------------------|-----------------|------|
| Active Grant Reporting                                                                                                    |                 |      |
| Final Report<br>Submit your final report when the project is complete                                                                     | Action Required | Open |
| Reimbursement Requests                                                                                                    | Action Required | Open |

The Final Report is located under the "Active Grant Reporting" section.

Users will hit the "Open" button to begin filling out the final report.

| Final Report -                                                                                              | Save Draft Mark Complete Close |
|----------------------------------------------------------------------------------------------------|--------------------------------|
| Project Completion Date                                                                                     |                                |
| Grant Type *                                                                                                | ~                              |
| Supporting Documents Include pictures of the completed project. Supporting Document 1 Supporting Document 2 | Supporting Document 3          |
| + Select a file                                                                                             | + Select a file                |

For the Tire Grant, users will first have to select which track they were awarded for before developing the report.

| 10/18/2024                                                                                                    |                                             |
|----------------------------------------------------------------------------------------------------|---------------------------------------------|
| rant Type *                                                                                                    |                                             |
| Tire Products                                                                                                    | ~                                           |
| Project Summary and Metrics                                                                                                    |                                             |
| Final amount (Ibs.) of TDP used in the project *                                                                                                    | Provide an overall summary of the project * |
| 12,000                                                                                                    |                                             |
|                                                                                                    |                                             |
| Test                                                                                                    |                                             |
|                                                                                                    |                                             |
|                                                                                                    |                                             |
|                                                                                                    |                                             |
|                                                                                                    |                                             |
|                                                                                                    |                                             |
| Dutreach                                                                                                    |                                             |
| )utreach<br>؛scribe how you shared information about the projec                                                                                                    | t with the community                        |
| )utreach<br>sscribe how you shared information about the projec<br>Test                                                                                              | rt with the community                       |
| Putreach<br>sscribe how you shared information about the projec<br>Test                                                                                              | rt with the community                       |
| Putreach<br>escribe how you shared information about the projec<br>Test                                                                                              | rt with the community                       |
| Putreach<br>escribe how you shared information about the projec<br>Test                                                                                              | rt with the community                       |
| Putreach<br>escribe how you shared information about the projec<br>Test                                                                                              | t with the community                        |
| Dutreach<br>escribe how you shared information about the projec<br>Test                                                                                              | t with the community                        |
| Dutreach<br>escribe how you shared information about the projec<br>Test<br>upporting Documents                                                                       | t with the community                        |
| Dutreach<br>escribe how you shared information about the projec<br>Test<br>Supporting Documents<br>clude pictures of the completed project.                          | t with the community                        |
| Dutreach<br>escribe how you shared information about the projec<br>Test<br>Supporting Documents<br>clude pictures of the completed project.<br>Supporting Document 1 | t with the community                        |

The Final Report includes:

- Project Completion Date
- Narrative about what the project accomplished
- Metrics
- Supporting Documents

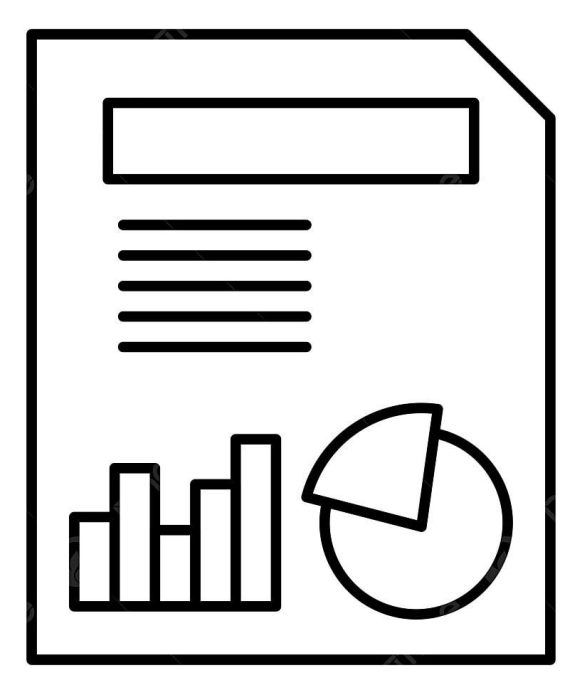

#### Things to Include

- Overall summary of the project
- Detailed description of project accomplishments
- Project metrics
  - RWD: Tons of materials recycled or waste diverted
  - Tire Products: Tons of TDP utilized in the project
  - Tire Research: Industry impacts and innovations
  - Other metrics as identified in the application
- Include photos and other supporting materials

#### **RWD City of Norcross Final Report**

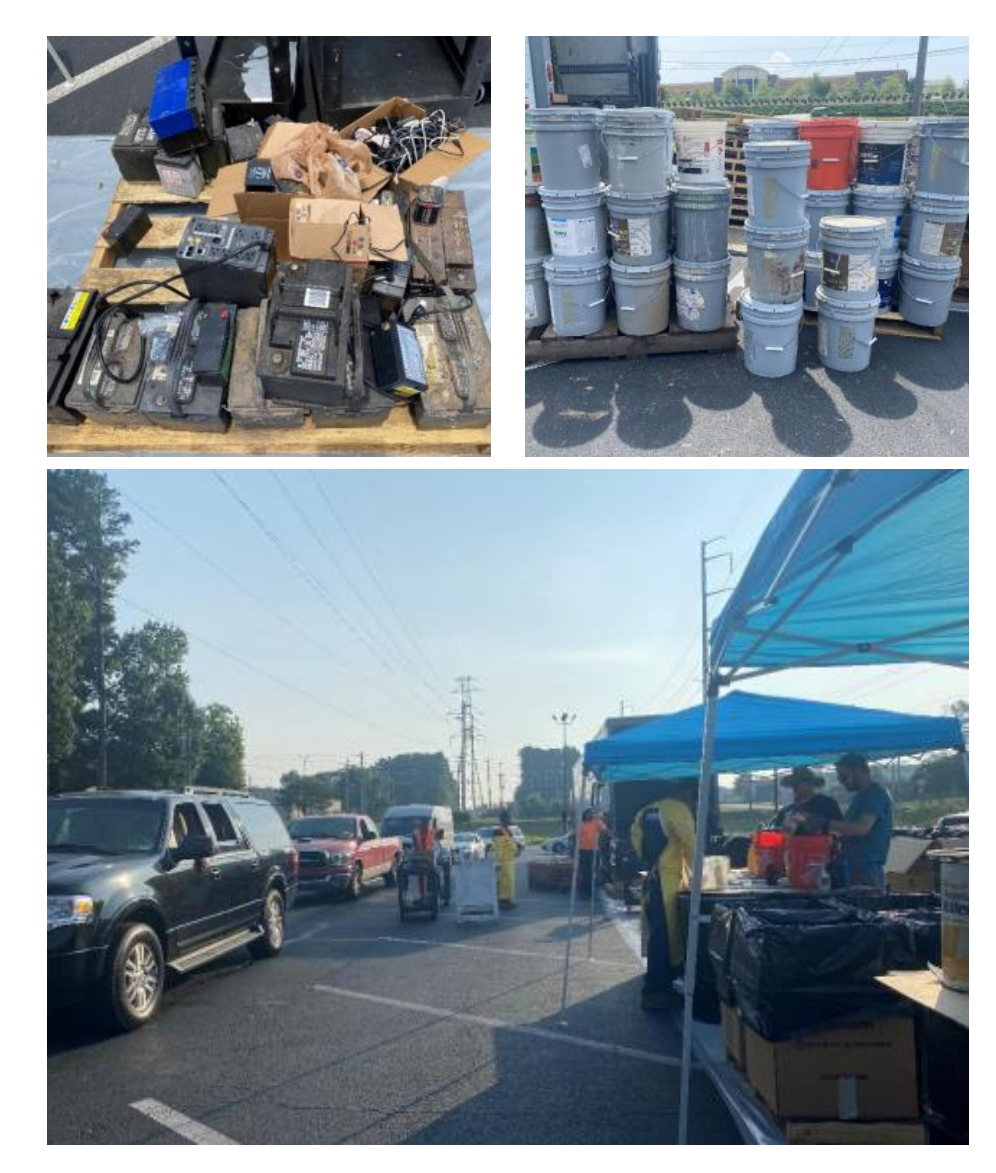

The City of Norcross was awarded \$40,000 to hold a Household Hazardous Waste Collection Event. The event was held in June of 2023.

- 115 vehicles participated
- 2,820 lbs. of household hazardous waste diverted from the landfill
- 20% reduction in residential bin contamination

#### **Tire City of Snellville Final Report**

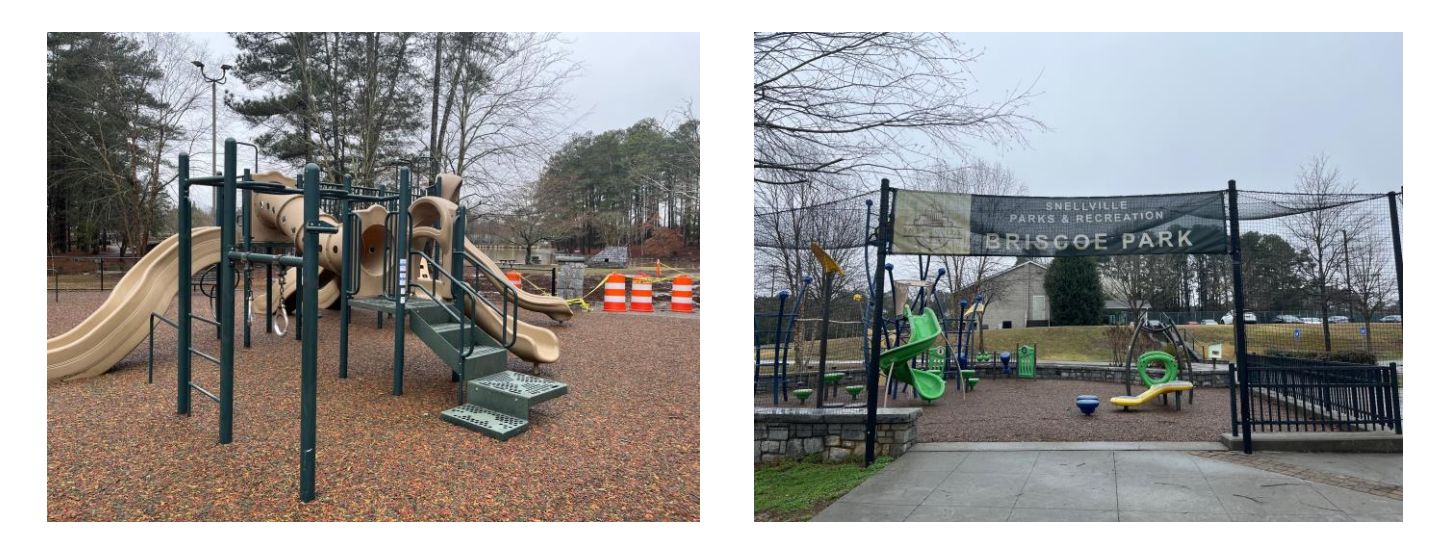

The City of Snellville was awarded \$174,993 to install pour-inplace surfacing at two playgrounds. An estimated 63,750 lbs. of TDP were used.

| DNR   Test                                                                                                    |                 | Order by: Newest to Oldest - |
|----------------------------------------------------------------------------------------------------|-----------------|------------------------------|
| Quarterly Reports<br>Please click Open to access reports. You can filter the list to view reports with<br>"Action Required" or "Past Due" |                 | Open                         |
| Active Grant Reporting                                                                                                    |                 | Close Project                |
| Final Report<br>Submit your final report when the project is complete                                                                     | Complete        | Edit                         |
| Reimbursement Requests                                                                                                    | Action Required | Open                         |

After completing all required sections and hitting the "Mark Complete" button, users will have successfully submitted their Final Report.

Users will still be able to edit the report until they close out the project.

### Questions?

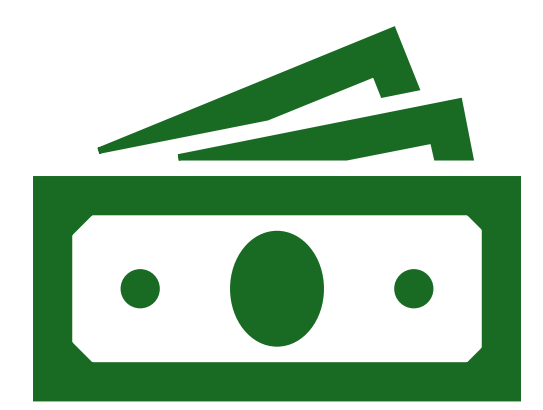

# Invoicing – Reimbursement Requests

| Quarterly Reports<br>Please click Open to access reports. You can filter the list to view reports with<br>"Action Required" or "Past Due" |                 | Open |
|----------------------------------------------------------------------------------------------------|-----------------|------|
| Active Grant Reporting                                                                                                    |                 |      |
| Final Report<br>Submit your final report when the project is complete                                                                     | Action Required | Open |
| Reimbursement Requests                                                                                                    | Action Required | Open |

Reimbursement Requests are located under the "Active Grant Reporting" section.

Users will hit the "Open" button to begin.

| Reimburse               | ement Reque                 | ests -                              | Close      |
|-------------------------|-----------------------------|-------------------------------------|------------|
| Please click "+New Iter | n" to submit a new reimburs | ement request.                      |            |
| Minimum required: 1     | Maximum allowed: 500        | Total Completed: 0                  | + New Item |
|                         |                             | There are no items in this list yet |            |
|                         |                             |                                     |            |
|                         |                             | wizehive                            |            |

Users will be taken to the Reimbursement Requests landing page.

To begin, users should hit the "New Item" button.

| Research and Innovation            |                                               | ~ |
|------------------------------------|-----------------------------------------------|---|
| Request                            |                                               |   |
| Reimbursement Request Number:      | Date: *                                       |   |
| 1                                  | 10/12/2024                                    |   |
|                                    | Date of reimbursement request form submission |   |
| Is this for Final Reimbursement? * |                                               |   |
| ⊖ Yes                              |                                               |   |
| No                                 |                                               |   |
| Period                             |                                               |   |
| Date From                          | Date Through                                  |   |
|                                    |                                               |   |

Users will begin by indicating:

- Request number
- Date of submission

- If this is for Final Reimbursement
- Period of request

| Please enter a number 1-10. If there are more than 10, please till out this form again after your complete the 10th item.   Item Name 1* Reimbursement Request Amount*   TDP \$ 10,000.00                                                                                                    | 1                                                                                                    |                                |
|----------------------------------------------------------------------------------------------------|----------------------------------------------------------------------------------------------------|--------------------------------|
| Item Name 1* Reimbursement Request Amount *   TDP \$ 10,000.00   Description *   The Derived Product     Cash Match *   \$ 5,000.00     Request Summary   Total Cash Match   \$ 10,000.00   Total Cash Match   \$ 10,000.00   Total Cash Match   \$ 10,000.00   S 10,000.00   S 10,000.00   Supporting Documents   Supporting Document*   Supporting Document   Supporting Document   Supporting Document   Supporting Document                                                                                                    | Please enter a number 1-10. If there are more than 10, please fill out this form again after your co | implete the 10th item.         |
| TDP       \$ 10.000.00         Description *       In-Kind Match *         The Derived Product       \$ 0.00         Cash Match *       \$ 0.00         S 5.000.00       \$ 0.00         Request Summary       \$ 0.00         Total Reimbursement       \$ 0.00         \$ 10,000.00       \$ 0.00         S 5.000.00       \$ 0.00         S 5.000.00       \$ 0.00         S 5.000.00       \$ 0.00         S 5.000.00       \$ 0.00         S 5.000.00       \$ 0.00         S 5.000.00       \$ 0.00         Supporting Documents       \$ 0.00         Supporting Document*       \$ supporting Document         + Select a file       \$ + Select a file       \$ + Select a file                                                                                                    | Item Name 1 *                                                                                        | Reimbursement Request Amount * |
| Description *  Tre Derived Product  Cash Match *  S 5,000.00  Request Summary  Total Reimbursement  S 10,000.00  Total Cash Match  S 5,000.00  Supporting Documents  Supporting Document  + Select a file   S + Select a file   S + Select a file  S + Select a file S + Select a file S + Select a file S + Select  | TDP                                                                                                  | \$ 10,000.00                   |
| The Derived Product     Cash Match *   \$ 5,000.00     S 0.00     Request Summary   Total Reimbursement   \$ 10,000.00     Total Cash Match   \$ 10,000.00     Total Cash Match   \$ 0.00     S 0.00     Supporting Documents     Supporting Document   Supporting Document   Supporting Document     Supporting Document                                                                                                    | Description *                                                                                        |                                |
| Cash Match*   S   S   S   S   10,000.00                                                                                                    | Tire Derived Product                                                                                 |                                |
| Cash Match*   \$ 5,000.00   \$ 0.00                                                                                                    |                                                                                                    |                                |
| Cash Match*     In-Kind Match*       \$ 5,000.00     \$ 0.00       Request Summary       Total Reimbursement       \$ 10,000.00       Total Cash Match       \$ 5,000.00       S 5,000.00       Supporting Documents       Supporting Document*       Supporting Document       + Select a file                                                                                                    |                                                                                                    |                                |
| \$ 5,000.00     Request Summary     Total Reimbursement   \$ 10,000.00     Total Cash Match   \$ 5,000.00     Total Cash Match   \$ 5,000.00     Supporting Documents     Supporting Document*   Supporting Document     Supporting Document                                                                                                    | Cash Match *                                                                                         | In-Kind Match *                |
| Request Summary Total Reimbursement                                                                                                    | \$ 5,000.00                                                                                          | \$ 0.00                        |
| Total Reimbursement          \$ 10,000.00         Total Cash Match         \$ 5,000.00         S 5,000.00         Supporting Documents         Supporting Document *         Supporting Document *         Supporting Document *         + Select a file                                                                                                    | Request Summary                                                                                      |                                |
| s     10,000.00       Total Cash Match     Total In-Kind Match       s     5,000.00       Supporting Documents       Supporting Document*     Supporting Document       + Select a file     • + Select a file                                                                                                    | Total Reimbursement                                                                                  |                                |
| Total Cash Match     Total In-Kind Match       \$ 5,000.00     \$ 0.00       Supporting Documents     \$ 0.00       Supporting Document *     Supporting Document       + Select a file     \$ + Select a file                                                                                                    | \$ 10,000.00                                                                                         |                                |
| s     5,000.00     s     0.00       Supporting Documents     Supporting Document     Supporting Document       + Select a file     • + Select a file     • • • • • • • • • • • • • • • • • • •                                                                                                    | Total Cash Match                                                                                     | Total In-Kind Match            |
| Supporting Documents     Supporting Document     Supporting Document       + Select a file     • + Select a file     • + Select a file                                                                                                    | \$ 5,000.00                                                                                          | \$ 0.00                        |
| Supporting Document *     Supporting Document     Supporting Document       + Select a file     •     + Select a file     •                                                                                                    | Supporting Documents                                                                                 |                                |
| + Select a file • + Select a file • + Select a f | Supporting Document * Supporting Document                                                            | Supporting Document            |
|                                                                                                    | + Select a file                                                                                      | Select a file                  |

Users then will indicate how many items they would like to submit. After entering the desired number of items, additional questions will appear.

There will also be a section to upload supporting materials.

| Reimburse               | ement Requests -                                                                                                    | Close      |
|-------------------------|----------------------------------------------------------------------------------------------------|------------|
| Please click "+New Item | " to submit a new reimbursement request.                                                                              |            |
|                         | You have met the required minimum for this step. You can continue adding items if necessary up to the stated maximum. |            |
| Minimum required: 1     | Maximum allowed: 500 Total Completed: 1                                                                               | + New Item |
|                         |                                                                                                    |            |
| Request Number ≑        | Date: 🗢                                                                                                    |            |
| Request Number ≎        | Date: \$ 10/12/2024                                                                                                   | Edit       |
| Request Number ≎<br>1   | Date: ≎<br>10/12/2024                                                                                                 | Edit       |

After hitting the "Mark Complete" button, the request will show up on the landing page.

You will be able to submit as many requests as needed.

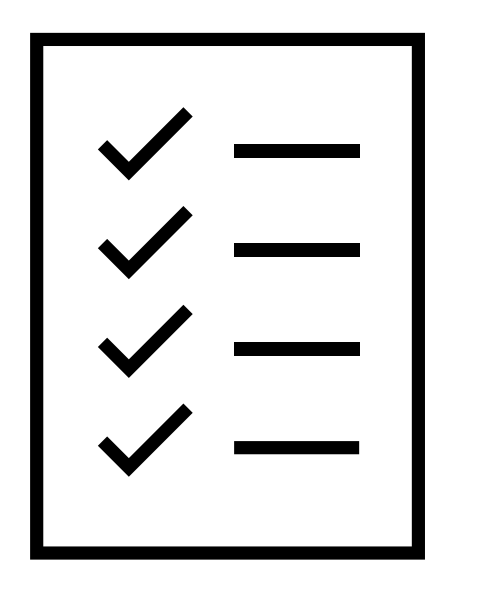

- ✓ Do the line items you are requesting reimbursement for match what is on your budget? (Use the exact language from your budget)
- Do you have invoices for each line item you are requesting reimbursement for?
- Do you have proof of payment for each of the line items you are requesting reimbursement for?
- ✓ Have you included all documentation for any match items?
- Have you labeled any documents that go together or grouped them together?

#### **Example Reimbursement Request**

|                                                                                                    |                                | ~             |
|----------------------------------------------------------------------------------------------------|--------------------------------|---------------|
| Running Total of Grant Funds Requested     \$ 53,306.40                                                |                                |               |
| Total Project Cost (including TDP and associated services)                                             |                                |               |
| \$ 75,000.00                                                                                           |                                |               |
| Budget Line Item *                                                                                     | Grant Funds Requested          | Budget        |
| Poured In Place Surfacing                                                                              | \$ 53,306.40                   |               |
| Are the funds attributable to a GA business? *                                                         |                                |               |
| ⊖ Yes                                                                                                  |                                |               |
| No                                                                                                    |                                |               |
|                                                                                                    |                                |               |
| Reimbursement Items                                                                                    |                                |               |
| How many reimbursement items are you submitting for? *                                                 |                                |               |
| 1                                                                                                    |                                |               |
| Please enter a number 1-10. If there are more than 10, please fill out this form again after your comp | lete the 10th item.            |               |
|                                                                                                    |                                |               |
| Item Name 1 *                                                                                          | Reimbursement Request Amount * | Reimbursement |
| Poured In Place Surfacing                                                                              | \$ 53,306.40                   | Request       |
| Description *                                                                                          |                                | · ·           |
| Poured In Place Surfacing from Softline Solutions (Highlighted on Invoice)                             |                                | 1             |
|                                                                                                    |                                |               |
|                                                                                                    |                                |               |
|                                                                                                    |                                |               |
|                                                                                                    |                                |               |

#### **Example Invoice**

| BILL TO                                                                                                    | 43 - 24 - 14 - 14 - 14 | Waterford Tow<br>Waterford Tow<br>Invoice Number:<br>Invoice Date;<br>Payment Due; | Softline Sol<br>2100 Scott Lake<br>vnship, Michigan<br>United<br>1156<br>April 18, 2024<br>May 18, 2024 | vitions<br>Road<br>48328<br>States |
|----------------------------------------------------------------------------------------------------|------------------------|------------------------------------------------------------------------------------|----------------------------------------------------------------------------------------------------|------------------------------------|
|                                                                                                    |                        | Amount Due (USD):                                                                  | \$53,306.40<br>Pay Securely (                                                                           | Dnline                             |
| Items                                                                                                    | Quantity               | Pric                                                                               | e A                                                                                                    | mount                              |
| Softline FirstBase Poured In Place Surface<br>System<br>FirstBaseTM - 7'<br>Supply and Install Pour in place Softline Firstbase<br>rubber surfacing - Finish 1" 100% Full Colored<br>Recycled Rubber with a Total depth of 3 1/2" for 7'<br>fall height, Base layer is 100% Black Recycled<br>Rubber, Comes with Aromatic resin. | 12692                  | \$4.2                                                                              | 20 \$53,                                                                                                | 306.40                             |
| TOTAL PURCHASE ORDER = \$266,532.00<br>**Note: Base Preparation is an optional extra billable<br>amount - not included in purchase order**                                                                                                    |                        |                                                                                    |                                                                                                    |                                    |
| 12692s.f. @ \$21.00/s.f. = \$266,532.00                                                                                                    |                        |                                                                                    |                                                                                                    |                                    |
| LESS:<br>30% DEPOSIT INVOICE:<br>12692s.f. @ \$6.30/s.f = \$ 79,959.60                                                                                                    |                        |                                                                                    |                                                                                                    |                                    |
| LESS:<br>INTERIM BILLING:<br>12692s.f. @ \$10.50/s.f. = \$133,266.00                                                                                                    |                        |                                                                                    |                                                                                                    |                                    |

#### **Example Proof of Payment**

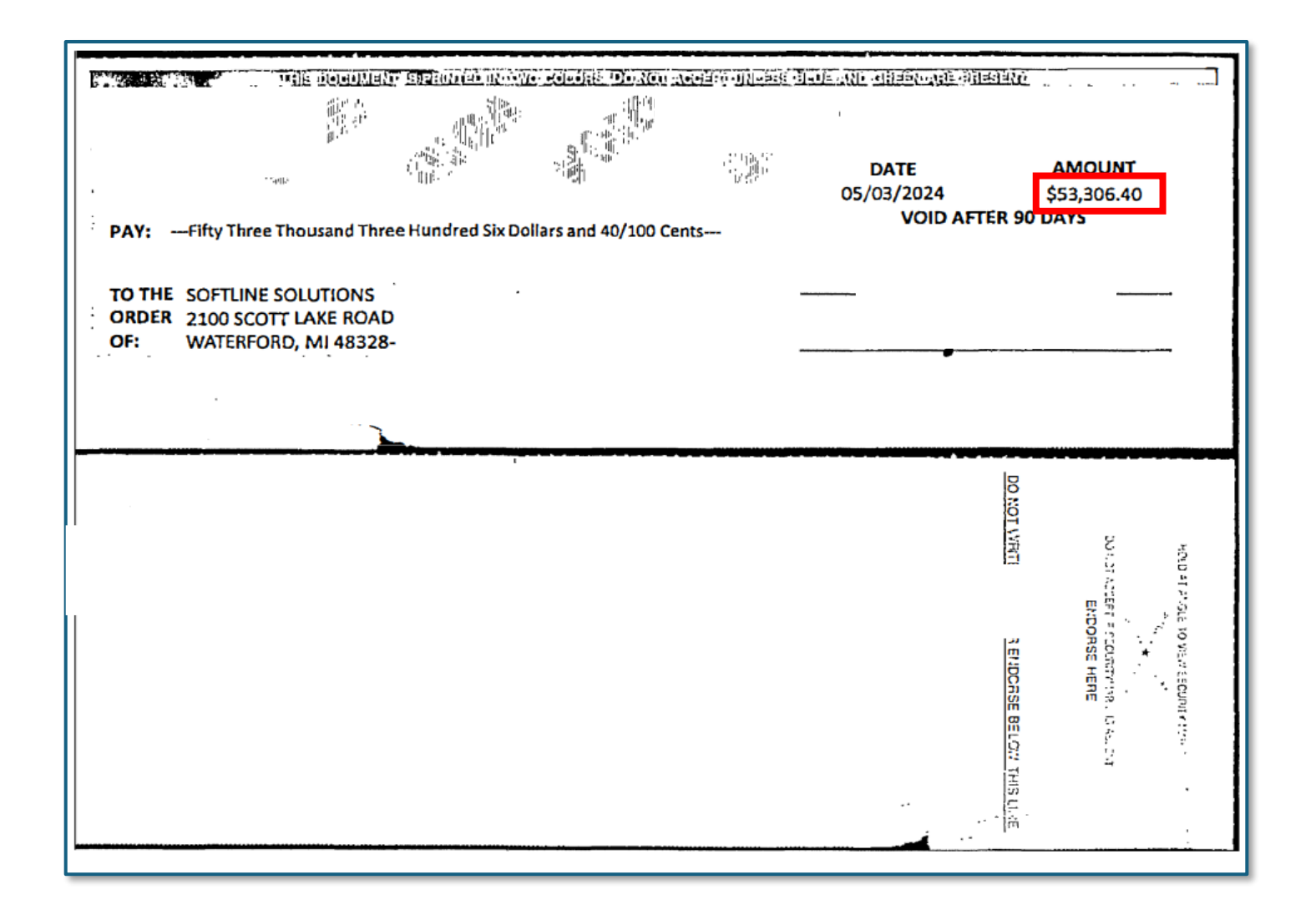

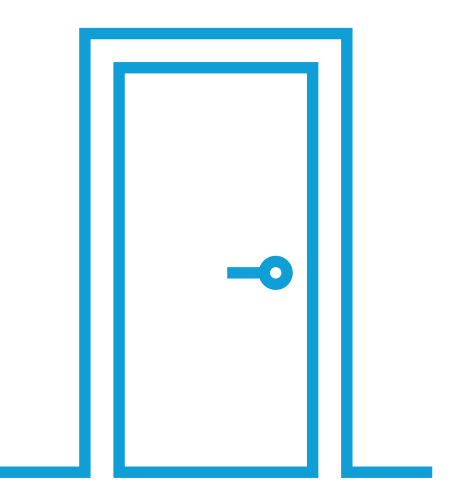

# Project Close-out

#### **Project Close-out**

by grant staff.

| DNR   Test                                                                                                    |          | Order by: Newest to Oldest - |
|----------------------------------------------------------------------------------------------------|----------|------------------------------|
| Quarterly Reports<br>Please click Open to access reports. You can filter the list to view reports with<br>"Action Required" or "Past Due" |          | Open                         |
| Active Grant Reporting                                                                                                    |          | Close Project                |
| Final Report<br>Submit your final report when the project is complete                                                                     | Complete | Edit                         |
| Reimbursement Requests                                                                                                    | Complete | Edit                         |

Once users have submitted both their final report and final reimbursement request the project can be closed. This can be done by hitting the "Close Project" button. Users will not be able to make any changes after closing the project, unless opened

### Questions?

Submit Questions to: <u>SWTF.Grant@dnr.ga.gov</u>